### **Creating and Managing Placements**

One a Job has been created, the next step is to find a suitable Candidate and take them through a submission process. During this process, the Candidate will either be selected for the position or not. If they are selected, a Placement record is created. Create a Placement through the *Submission* process or create a Placement directly in Bullhorn. (See **Job\_Creating and Managing Submittals** reference for information on the Submission process). Creating the Placement directly automatically creates a Submission record.

#### **Creating a Placement**

You can create a Placement for Job from a Submission or from a Job. If the Candidate must go through a submission process, Placements are created from the Submission. When there are no submission steps to go through, you can directly create a Placement from the Job, which automatically creates the Submission record which associates the Job and the Candidate.

#### **Create Placement from Submission**

When the Candidate accepts the offer, move the Submission to **Placement**. This creates the Placement record and ends the Submission process.

- Move to Placement populates with information from the Job and Candidate.
- Complete any other necessary fields and click **Move**. This creates a Placement record that cannot be deleted.
- The Submission status updates to Placed, the Candidate displays in the Placement section of the Submission tab and the Candidate status updated to Placed.

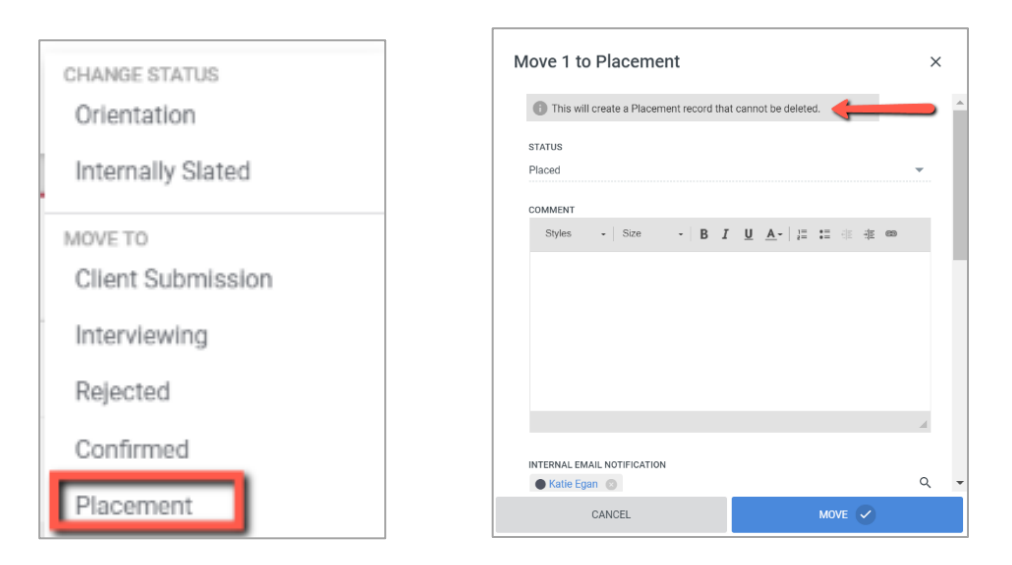

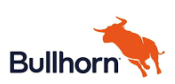

The new Placement Edit screen displays. Complete all required fields (with red dot displayed) and all business required details. In general, pay particular attention to:

- Ensure the **Start Date** is correct. The value populates form the Job and may not be accurate for this Placement
- If applicable, ensure the Estimated End Date or Duration is accurate
- Any shift or Placement specific details
- Time Approver fields
- Time and Expense fields (this impact how a candidate's time is captured and processed)
- After saving the Placement, create Placement Rate Card

#### This is a sample screen; Placement fields may vary in your environment

| ★ 53426 16Candidate Nivala-Huff - Quality Engineer                                                                    | APPROVE ACTIONS - | ĕ@Į\$X   |
|----------------------------------------------------------------------------------------------------|-------------------|----------|
| OWNER     PLACEMENT STATUS     JOB #       David Sewell     Placed Pending Rate Card ▼     ● 30626   Quality Engineer |                   |          |
| OVERVIEW EDIT ACTIVITY NOTES (0) COMMISSIONS PAYABLE CHARGES BILLABLE CHARGES FILES (0) RATE CARDS ONBOARDING DIF     | RECT LABOR COST   | LAYOUT 🔛 |
| Position TYPE Professional Contract EDIT POSITION TYPE                                                                |                   | Î        |
| PLACEMENT CATEGORY   Primary Placement  Additional Department Billing                                                 |                   |          |
| PLACEMENT STATUS                                                                                                    |                   |          |
| Contract Employment Info                                                                                              |                   |          |
| START DATE V 03/02/2021                                                                                               |                   |          |
| CLIENT WORKSITE Q                                                                                                    |                   |          |
|                                                                                                    |                   |          |

#### **Placement Time and Expense**

These fields, generally found at the end of a Placement screen, are used when Bullhorn Time and Expense is implemented. The fields define how a Candidate timesheet is created and whether the Candidate will enter their time via the Web or if time is received from a VMS tool or other source.

Fields available on the Placement vary by how your system is configured. The labels may be different.

- Time and Expense Branch: Select Branch from list
- Time and Expense Source: Click in field to select an option
  - Web: Candidate enters time and expenses via Bullhorn Time Entry (BTE)
    - **Client/VMS**: Time and expenses are captured in a client system, agency clocks, VMS tool, paper, or any other method
    - o **BTE Clock**: Bullhorn clocks are installed for this Company
- In Out Indicator: Defaults to blank (which indicates time entry includes in and out times and breaks)
  - If Time and Expense Source = Web, leave default (blank). Candidate will enter time in and time out.
  - If Time and Expense Source = Client/VMS, select Hours per Day
- Alternate Work Schedule: Defaults to Standard 7 days a week. Leave as defaulted unless instructed to choose a 4/10 rule or 9/80 template

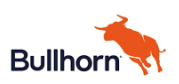

- **Pay Rules:** Select value for how Overtime is evaluated at this customer. It is critically important this is accurate as it impacts Pay and Billing. (Below are a sample of types of options; these will vary in your system)
  - **OT>40 hrs.** Overtime over 40 hours a week. Select unless worksite is in California or customer has a special rule
  - **California>80T>12 DT.** California rule.
  - OT>8+OT Sat+DT Sun. Overtime over 8 hours in a day, Overtime on Saturday, and DT on Sunday. Customer rule
  - **Sunday DT+Weekly OT>40**. Overtime over 40 hours in a week, DT on Sunday. Customer rule
  - **OT>10+OT Friday & Saturday+DT Sun.** Working 4 10 hr days where OT over 10 in a day and on Fridays and Saturday, DT on Sunday. Customer rule.
- **Expense Indicator:** Determines if candidate can use the BTE Expenses screen to submit expenses. Defaults to **Off.** Set to On if candidate will have Expenses.

| Time and Expens            | e                                                        |   |
|----------------------------|----------------------------------------------------------|---|
| BRANCH                     | •                                                        | • |
| TIME AND EXPENSE<br>SOURCE | •                                                        | • |
| IN OUT INDICATOR           |                                                          | • |
| WORK SCHEDULE              | standard 7 days a week                                   | • |
| PAY RULES                  | •                                                        | • |
| EXPENSE INDICATOR          | Off On Set to Off if Time & Expense Source is Client/VMS |   |
| VMS EMPLOYEE ID            |                                                          |   |
|                            |                                                          |   |

#### **Placement Rate Card**

On a **Placement**, navigate to the **Rate Cards** tab

• Click Add Rate Card

| nicolegraf archstaffing | STATUS<br>Submitted • | Contract ·          | RDER #<br>12   New Job | SCHEDULED END<br>67/03/2020 | ×          |            |
|-------------------------|-----------------------|---------------------|------------------------|-----------------------------|------------|------------|
| OVERVIEW EDIT           | ACTIVITY NOTES        | (1) PREABLE CHARGES | BILLABLE CHA           | AGES FILES (5)              | RATE CARDS | COMPLIANCE |
|                         |                       |                     |                        |                             |            |            |
|                         |                       |                     |                        |                             |            |            |
|                         |                       |                     |                        |                             |            |            |
|                         |                       |                     |                        |                             |            |            |
|                         |                       |                     |                        |                             |            | s≡         |
|                         |                       |                     |                        |                             |            | s≡         |

The Rate Card detail screen displays with the Base Rate Earn Codes populated

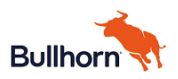

- Effective Date is set as one day prior to the Placement Start Date.
- Complete the fields for Regular, Overtime and Double Time. All are required. Entering and updating fields will cause other fields to automatically calculate.
  - Enter a Regular **Pay Rate** (one may populate from Placement)
    - Overtime and Double Time Pay Rate automatically calculate based on the Pay Multiplier
  - For Regular, enter a Markup to calculate the Bill Rate or enter a set Bill Rate
    - The Overtime and Double Time Bill Rate calculates using the same Markup
  - If the Overtime or Double Time **Markup** or **Multiplier** is different than Regular, update the specific field
  - If Double Time is not applicable you can enter either 0 I the Rate fields or allow the calculated Double Time to remain. The Rate is not used unless Double Time is part of the client overtime rules
- Additional Earn Cdes may be populated, based on how the Company is configured.
  - Update the fields to the populate the correct Pay and Bill Rate
- If instructed to add additional Earn Codes, click **Add Rate.** See Add Additional Earn Codes section for details
- Click Save

| EFFECTIVE DATE | ✓ 11/07/2020    |           | ×                          |             | l             | Ļ               |
|----------------|-----------------|-----------|----------------------------|-------------|---------------|-----------------|
| 🖌 BASE RATE    | EARN CODE       | PRY RATE  | MARKUP PERCENT BILL RATE M | ARKUP VALUE | RY MULTIPLIER | BILL MULTIPLIER |
| • •            | Reg - Regular   | × - 23.00 |                            |             | 1             | 1               |
|                | 01 - Overtime   | ✓ 34.5    |                            |             | 1.5           | 1.5             |
|                | DT - Doubletime | ✓ 46      | <u>、</u> •                 |             | 2             | 2               |
| ADD RATE       | +               |           |                            |             |               |                 |

#### Add Additional Earn Codes and Rates

When instructed, include additional Earn Codes on the Placement Rate Card. These indicate there are different items that may be paid and/or billed

- On a Rate Card click Add Rate
- Select an Earn Code
  - Enter a Pay Rate and either a Markup or Bill Rate
    - If you are not billing a client, enter 0 in the Bill Rate field
    - If the Earn Code is Pay Only, the Bill fields are disabled
- Click Save

**Important!** Once all the appropriate fields are entered, including Time and Expense and Rate Cards, the Placement set the Placement Status to Approved. Follow local processes.

#### <Client> Placement Management

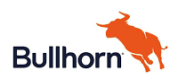

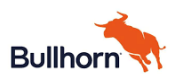

### SIXCEL